# PNSD AMBIENTI DI APPRENDIMENTO DIVERSI

Mercoledì, 11 ottobre 2017

### **PROGRAMMA DI OGGI**

- Questionari e prove oggettive con Google Moduli
- Inserire un test/questionario in un sito Google

## GOOGLE MODULI REALIZZARE QUESTIONARI E PROVE OGGETTIVE

### **PROGETTARE IL MODULO**

### **VADEMECUM:**

- Deve essere valutato ?
  - E' un sondaggio/questionario/monitoraggio ?
  - E' un test/prova oggettiva ?
- A chi è rivolto ?
  - A utenti che non necessariamente hanno un indirizzo email ?
  - A utenti che hanno un indirizzo email ?
    - L'indirizzo email è "Google Powered" ?
  - A utenti in una organizzazione G Suite ?
- Il questionario deve essere compilabile solo 1 volta ?
- Il questionario deve essere anonimo ?

## **PROGETTARE IL MODULO**

- 1. Come si crea
- 2. Come si somministra
- 3. Come si ottengono e si elaborano i risultati

### **COME SI CREA**

| Google Drive                                         | Q Cerca in Drive                                               |
|------------------------------------------------------|----------------------------------------------------------------|
| NUOVO                                                | I miei file > Mennea ▼                                         |
| Cartella                                             |                                                                |
| Caricamento di fi                                    | senso genitori uso GAFE.odt<br>ile senso genitori uso GAFE.odt |
| Caricamento car                                      | tella                                                          |
|                                                      | : Cloud Mennea                                                 |
| 📄 🛛 Documenti Goog                                   | npio Mennea                                                    |
| 🗉 🛛 Fogli Google                                     |                                                                |
| 📮 Presentazioni Go                                   | oogle                                                          |
| Altro                                                | 📔 Moduli Google                                                |
| 12 GB di 19 GB in uso                                | C Disegni Google                                               |
| Esegui l'upgrade<br>dello spazio di<br>archiviazione | Google My Maps                                                 |
|                                                      | Google Apps Script                                             |
|                                                      | + Collega altre applicazioni                                   |

| Modulo senza titolo                               |           |                 |                  |
|---------------------------------------------------|-----------|-----------------|------------------|
|                                                   | DOMANDE R | SPOSTE          |                  |
| Modulo senza                                      | titolo    |                 |                  |
|                                                   |           |                 |                  |
| Descrizione modulo                                |           |                 |                  |
| Descrizione modulo Domanda senza titolo           |           | Scelta multipla | • Tr             |
| Descrizione modulo Domanda senza titolo Opzione 1 |           | Scelta multipla | •<br>•<br>•<br>• |

|                  | LE DOM                                                    | ANDE                                                   |
|------------------|-----------------------------------------------------------|--------------------------------------------------------|
| Modulo senza tit | DIO 🖿 ☆ Tutte le modifiche sono state<br>salvate in Drive | 🖈 🍄 👁 🔅 INVIA                                          |
|                  | DOMANDE                                                   | RISPOSTE                                               |
|                  | Modulo senza titolo                                       |                                                        |
|                  | Descrizione modulo                                        | — Risposta breve                                       |
|                  | Domanda                                                   | <ul> <li>Paragrafo</li> <li>Scelta multipla</li> </ul> |
|                  | O Opzione 1                                               | Caselle di controllo                                   |
|                  | Aggiungi opzione o AGGIUNGI "ALTRO"                       | Elenco a discesa                                       |
|                  |                                                           | Caricamento di file                                    |
| l                |                                                           | ••• Scala lineare Griglia a scelta multipla            |
|                  |                                                           | Data                                                   |
|                  | -                                                         | () Ora                                                 |

|        | CUNFIGURA            |              |       |     |
|--------|----------------------|--------------|-------|-----|
| ΜΟΝΙΤΟ | DRAGGIO 🖿 ☆          | <b>*</b> • • | INVIA | : ( |
|        | DOMANDE RISPOSTE     |              |       |     |
|        | Sezione 1 di 3       |              | × :   | 0   |
|        | MONITORAGGIO         |              |       | Tr  |
|        | Descrizione modulo   |              |       | 0   |
|        | Inserisci Password   |              | *     | -   |
|        | Testo risposta breve |              |       |     |

### Impostazioni

Raccogli indirizzi email

Quest'impostazione è necessaria per pubblicare i voti manualmente.

Ricevute di risposta 👔

#### Richiede l'accesso:

Limita a 1 risposta

#### Gli intervistati possono:

Apportare modifiche dopo l'invio

Visualizza grafici riepilogativi e risposte in formato testo

ANNULLA SALVA

- Se si imposta "raccogli indirizzo email", sarà possibile vedere nel report finale l'indirizzo di ogni utente e, inoltre, ad ogni utente potrà arrivare, se richiesto, una copia delle risposte che ha dato. In questo caso, la domanda "inserisci email" viene inserita tra le domande del form. Va bene anche per utenti non Google (Tiscali, Yahoo, etc.)
- "Limita a 1 risposta" può funzionare solo a condizione che l'utente abbia un account Gmail (o Google powered). In questo caso, <u>prima di accedere al modulo</u>, viene richiesto di accedere al proprio account Google. Viene chiarito che NON verrà registrata l'identità di chi risponde ! Infatti nel foglio degli esiti NON apparirà l'email dell'utente. In ogni caso Google verificherà che l'utente NON abbia già risposto allo stesso modulo !
- Selezionare entrambe le opzioni se si vuole controllare il limite ad una sola risposta ma si vuole anche acquisire in chiaro l'email dell'utente (che comunque dovrà essere inserita manualmente come prima domanda del modulo)

### Impostazioni

**INFORMAZIONI GENERALI** 

PRESENTAZIONE

OUIZ

Mostra barra di avanzamento

Ordina domande in modo casuale

Mostra link per inviare un'altra risposta

#### Messaggio di conferma:

La tua risposta è stata registrata.

ANNULLA SALVA

#### Impostazioni

INFORMAZIONI GENERALI

PRESENTAZIONE QUIZ

#### Trasforma in un quiz

Assegna valori in punti alle domande e consente la valutazione automatica.

#### Opzioni quiz

#### Pubblica voto:

Subito dopo ogni invio

 Successivamente, dopo la revisione manuale Attiva la raccolta di email

#### Chi risponde può visualizzare:

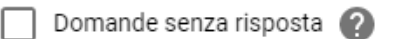

] Risposte corrette 🕜

🛛 Valori in punti 🕜

## LE SEZIONI

|                                     | DOMANDE RISE | POSTE 1                  |            |                                            |   |
|-------------------------------------|--------------|--------------------------|------------|--------------------------------------------|---|
| ezione 1 di 3                       |              |                          | × :        |                                            |   |
| Sezioni                             |              |                          |            |                                            |   |
| Descrizione modulo                  |              |                          |            |                                            |   |
|                                     |              |                          |            |                                            |   |
| Sesso                               |              | Scelta n                 | nultipla 👻 | C Tr                                       |   |
| Maschio                             |              | X Vai alla sezione 2 (Uc | omini) 👻   |                                            |   |
| Femmina                             |              | X Vai alla sezione 3 (Do | onne) 👻    | 0                                          |   |
| Aggiungi opzione o AGGIUNGI "AL     | .TRO"        |                          |            | -                                          |   |
|                                     |              |                          |            |                                            |   |
|                                     |              | Obbli                    | igatorio   | K                                          |   |
| a sezione 1 Continua alla sezione s | successiva 💌 |                          | Mostra     | 1                                          | ר |
|                                     |              |                          |            | Descrizione                                |   |
| Sezione 2 di 3                      |              |                          |            | Vai alla sezione sulla base della risposta |   |
| Sezione 2 di S                      |              |                          | ^          | Ordina le opzioni in modo casuale          |   |
| Uomini                              |              |                          |            |                                            |   |
|                                     |              |                          |            |                                            |   |

### **INSERIRE UNA EQUAZIONE**

- 1. Utilizzare il componente aggiuntivo Gmath
- 2. <u>https://chrome.google.com/webstore/detail/gmath-for-</u> forms/pfpepkdookmfefmppcknaobckehpjgcj?hl=en-US

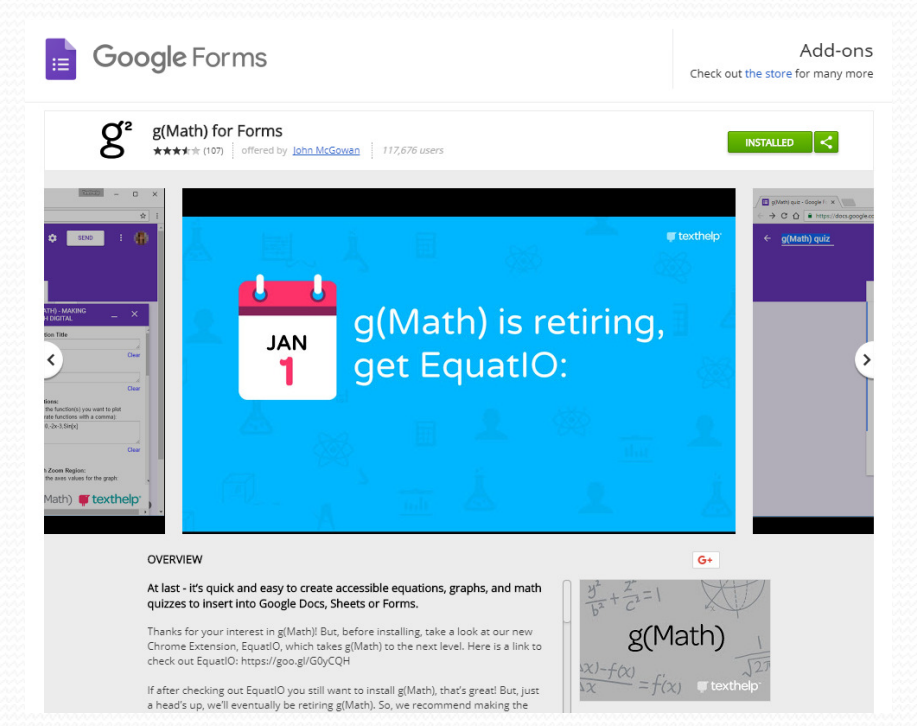

### **INSERIRE UNA PASSWORD**

- 1. Inserire come prima domanda una risposta breve (Password)
- 2. Attivare la "convalida della risposta"
- 3. Impostare "espressione regolare"
- 4. Impostare "corrispondenze"
- 5. Inserire la password tra i caratteri ^ e \$ ^xykz\$
- 6. Attivare una nuova sezione

### **CREARE UN MODELLO**

- 1. Impostare il modello di base che si vuole diffondere
- 2. Creare un nuovo modulo Google (scegliendo l'opzione "da un modello")
- 3. Caricare nell'elenco dei modelli quello precedentemente creato
- 4. Utilizzarlo
- 5. In questo modo il modulo appartiene a chi lo sta creando e non è una condivisione

### **INSERIRE UNA PASSWORD**

| MONITORAG              | GIO              |         |      |            |                |   |        |    |  |
|------------------------|------------------|---------|------|------------|----------------|---|--------|----|--|
| Descrizione modulo     |                  |         |      |            |                |   |        |    |  |
|                        |                  |         | — P  | an a ata b |                |   |        | 0  |  |
| Testo risposta breve   |                  |         | - RI | sposta d   | reve           |   |        | Tr |  |
| Espressione regolare 💌 | Corrispondenze 👻 | ^xkyz\$ |      | Pas        | sword errata ! | × |        | D  |  |
| P                      |                  |         |      |            |                |   |        |    |  |
|                        |                  |         |      | Î          | Obbligatorio 🧲 | • | :      |    |  |
|                        |                  |         |      |            |                |   | Mostra | ì  |  |

## CREARE UN MODELLO (Gsuite)

| Νυονο                                     | Il mio Drive   | > Materiali Vari 👻         |               |
|-------------------------------------------|----------------|----------------------------|---------------|
| + Cartella                                |                |                            |               |
| Caricamento di file                       |                |                            |               |
| <ul> <li>Caricamento di una ca</li> </ul> | rtella ello Ja | nuzzi Mio                  |               |
| Documenti Google                          | ello Jai       | inuzzi                     |               |
| 🗉 🛛 Fogli Google                          | > ello Jai     | nuzzi 🗳                    |               |
| Presentazioni Google                      | > lo AD N      | lajorana.pdf               |               |
| Altro                                     | >              | Moduli Google              | Madula vueto  |
| Cestino                                   | piana 💁        | Disegni Google             |               |
|                                           | 🗉 Dati 🔽       | Google My Maps             | Da un modello |
| zio utilizzato: 1 GB                      | Docu 🖬         | Google Sites               |               |
|                                           | 📃 Elabo 🦹      | Powtoon                    |               |
|                                           | E Acqu +       | Collega altre applicazioni |               |
|                                           | 🔲 Acqu         |                            |               |
|                                           | E Acquisizion  | e Dati                     |               |
|                                           | Convenzion     | e 001.jpg                  |               |
|                                           | Convenzion     | e 001 ipg                  |               |

## **CREARE UN MODELLO (Gsuite)**

#### ITIS Jannuzzi modelli

| Junz | Zau | u | rec | en | le |  |
|------|-----|---|-----|----|----|--|
|      |     |   |     |    |    |  |
|      |     |   |     |    |    |  |

| <b>I</b> | Modello Jamuzzi<br>Immani<br>O tanal                                                                                                    |  |
|----------|----------------------------------------------------------------------------------------------------|--|
|          | Recent cases where the other spectrum is the state of the state of the |  |
|          |                                                                                                    |  |

INVIA MODELLO

 $\overline{}$ 

Vuoto

Modello Jannuzzi

#### Monitoraggio

|       | Modello Jannuzzi                                                                                                    |   |
|-------|----------------------------------------------------------------------------------------------------|---|
|       | Bomanda 1<br>O Apaleme 1                                                                                                    |   |
|       | The second matching and the second second seco |   |
|       |                                                                                                    |   |
| Model | lo Jannuzzi                                                                                                    | : |

### **CREARE UN MODELLO (NO Gsuite)**

- 1. Creare il modulo
- 2. Condividerlo in modo che chiunque abbia il link può modificarlo
- 3. Copiare il link del modulo sostituendo a "edit" la parola "copy" https://docs.google.com/forms/d/13gk/edit
- 4. Inviare il link ai destinatari
- 5. I destinatari saranno costretti a copiare il modulo (che diventerà un documento di loro proprietà, indipendente da quello originale)

### **CREARE UN MODELLO (NO Gsuite)**

|   | 🍐 мо          | NITO | RAGGIO - Crea 🛛 🗙                                                                  |         |   |
|---|---------------|------|------------------------------------------------------------------------------------|---------|---|
| ← | $\rightarrow$ | С    | Sicuro   https://docs.google.com/forms/d/13gk4mrBZGBqLTRzuiWdTAA4bBOPJcbyXj7fvYfIG | QQ/copy | ☆ |
|   | Арр           |      | Drive 🖪 Classroom                                                                  |         |   |

### Google Drive

### Copia documento

Vuoi effettuare una copia di MONITORAGGIO?

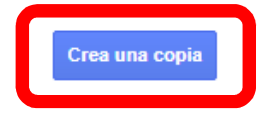

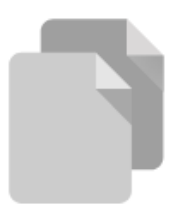